## **Supplier Registration**

1) Supplier will click on the "Click Here" button or the link in the received e-mail for accessing the registration site.

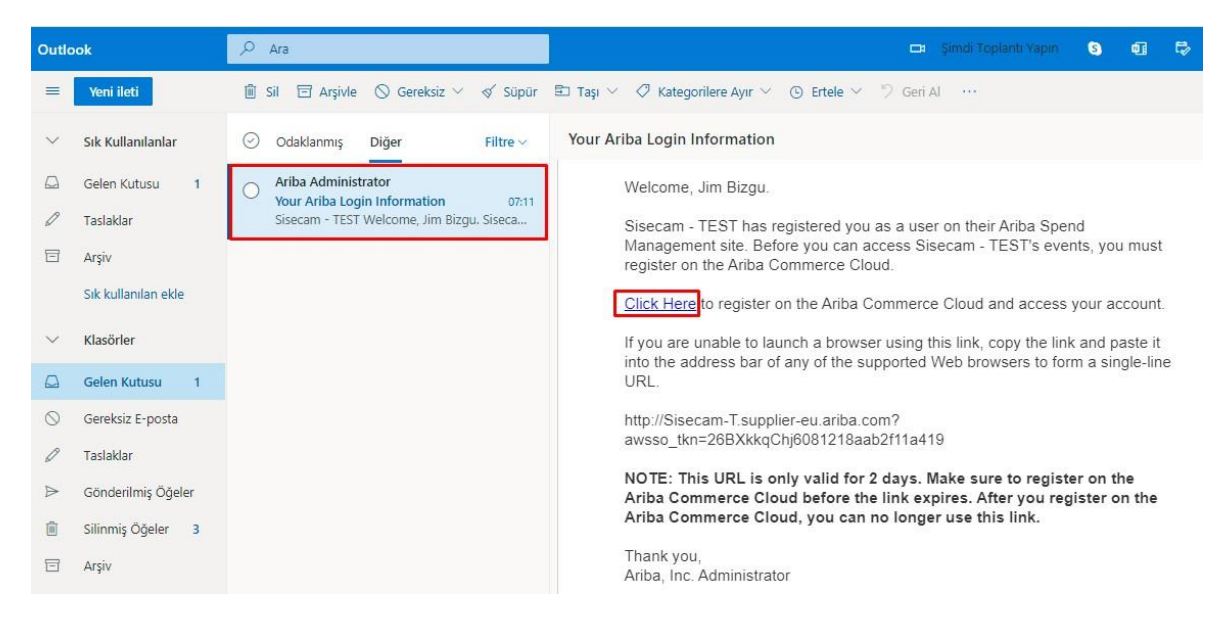

2) The supplier will click the "Sign Up" button for the registration.

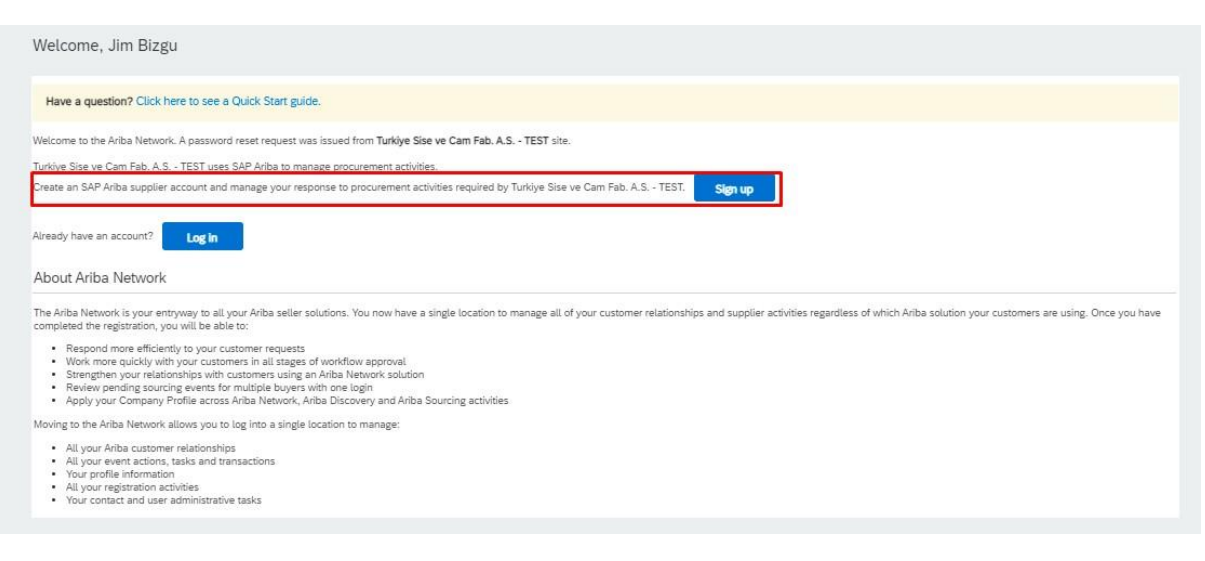

3) Supplier data is filled automatically by integration. Select "Use my e-mail as my username" in User Account Infromation section and determine a password.

|                                                                                 |                                                                                      |                                                  | <ul> <li>Indicates a required fi</li> </ul>                                                                                                    |
|---------------------------------------------------------------------------------|--------------------------------------------------------------------------------------|--------------------------------------------------|----------------------------------------------------------------------------------------------------|
| Company Name:*                                                                  | HIDROPAR ESKISEHIR                                                                   | HIDROLIK PNOMATIOTO.S                            |                                                                                                    |
| Country/Region:*                                                                | Turkey. [TUR]                                                                        |                                                  | If your company has more than one office, enter the main office address. You ca<br>enter more addresses such as your shipping address, billing address or other                                                                         |
| Address:*                                                                       | ESKISEHIR OSB IS VE TICARET MERKEZI NO:17                                            |                                                  | addresses later in your company pronke.                                                                                                    |
|                                                                                 | Line 2                                                                               |                                                  |                                                                                                    |
| Postal Code:*                                                                   | 26010                                                                                |                                                  |                                                                                                    |
| City: *                                                                         | ESKISEHIR                                                                            |                                                  |                                                                                                    |
| State:*                                                                         | Eskişehir [TR-26]                                                                    | ~                                                |                                                                                                    |
| count information                                                               |                                                                                      |                                                  | * Indicates a required f                                                                                                    |
| count information                                                               | Jim                                                                                  | Bizeu                                            | * Indicates a required fi<br>SAP Ariba Privacy Statement.                                                                                                    |
| count information Name:*                                                        | Jim<br>slav unterstaandier 178                                                       | Bizgu                                            | * Indicates a required fi<br>SAP Ariba Privacy Statement                                                                                                    |
| Count information<br>Name:*<br>Email:*                                          | Jim<br>sisecumtestoupplier176                                                        | Bizgu<br>Poutlook.com                            | * Indicates a required fi<br>SAP Ariba Privacy Statement                                                                                                    |
| Name:*<br>Email:*<br>Username:*                                                 | Jim<br>alsacamtestsupplier170<br>Vise my email as my ur<br>sitescamtestsupplier170   | Bizgu<br>Boutlook.com                            | Indicates a required fi SAP Ariba Privacy Statement                                                                                                    |
| Count information<br>Name: *<br>Email: *<br>Username: *<br>Password: *          | Jim<br>sisecumtestSupplier176<br>Use my email as my ur<br>sisecumtestsupplier176     | Bizgu<br>Boutlook.com<br>Kername<br>Poutlook.com | Indicates a required fit SAP Ariba Privacy Statement  Must be in email format(e.g john@newco.com)  Passwords must contain a minimum of eight characters including upper and lower case letters, numeric digits, and special characters. |
| Count information<br>Name:*<br>Email:*<br>Username:*<br>Password:*              | Jim<br>sisecumtestopptier176<br>Vise my email as my ur<br>sisecumtestopptier176      | Bizgu<br>Poutlook.com<br>Poutlook.com            | Indicates a required fit SAP Ariba Privacy Statement                                                                                                    |
| count information<br>Name:*<br>Email:*<br>Username:*<br>Password:*<br>Language: | Jim<br>sisecumtestsopptier176<br>Use my email as my ur<br>sisecumtestsopptier176<br> | Bizgu Poutlook.com Poutlook.com                  | Indicates a required fit SAP Ariba Privacy Statement                                                                                                    |

4) Fill the Product and Service Categories and Ship to Service Location sections. Then, confirm you have read and agree Terms of Use and SAP Ariba Privacy Statement. After all required fills are filled, click "Submit". Registration process is completed.

| Product and Service Categories."                                                        | Enter Product and Service Categories                                                                                                    | Add -or- Browse                                                                                                    |  |
|-----------------------------------------------------------------------------------------|----------------------------------------------------------------------------------------------------|----------------------------------------------------------------------------------------------------|--|
| Ship-to or Service Locations:*                                                          | Enter Ship-to or Service Location                                                                                                    | Add -or- Browse                                                                                                    |  |
|                                                                                         | Turkey X                                                                                                    |                                                                                                    |  |
| Tax ID:                                                                                 | Optional                                                                                                    | Enter your Company Tax ID number.                                                                                                    |  |
| Vat ID:                                                                                 | Optional                                                                                                    | Enter your company's five to twelve-digit value added tax identification number.<br>Do not enter dashes.                                                                                                    |  |
| DUNS Number:                                                                            | Optional                                                                                                    | Enter the nine digit number issued by Dun & Bradstreet. By default, DUNS number is appended with "It" in test account.                                                                                                    |  |
| e your company profile, which includes the visibility settings on the Company Pro-      | he basic company information, available for new business<br>offic page after you have finished your registration,                                                                     | opportunities to other companies. If you want to hide your company profile, you can do so anytime by                                                                                                    |  |
| d to Ariba and the computer systems on<br>ight to access and modify your personal       | age and give concern to Anda to your data entered into a<br>which the Ariba services are hosted (located in various da<br>data from within the application, by contacting the Ariba a | is system to de batelenes doanse lie buoyeen thron, rossaan represention of one paracector intere<br>a centers globally, in accordance with the Araba privacy Statement, the Terms of the, and applicable law.<br>dministrator within your organization or Arba, Inc. This consent shall be in effect from the moment it has |  |
| and may be revoked by prior written noti<br>eviously been captured by your organization | ce to Ariba. If you are a Russian citizen residing within the<br>tion in a separate data repository residing within the Russi                                                         | Russian Federation, You also expressly confirm that any of your personal data entered or modified in the<br>an federation.                                                                                                    |  |
| ead and agree to the Terms of Use                                                       |                                                                                                    |                                                                                                    |  |

5) After the supplier registration in Ariba Network, the supplier will receive an e-mail when a purchasing responsible person add this supplier in a negotiation task. The supplier will access to Ariba Network by clicking "Click Here" button.

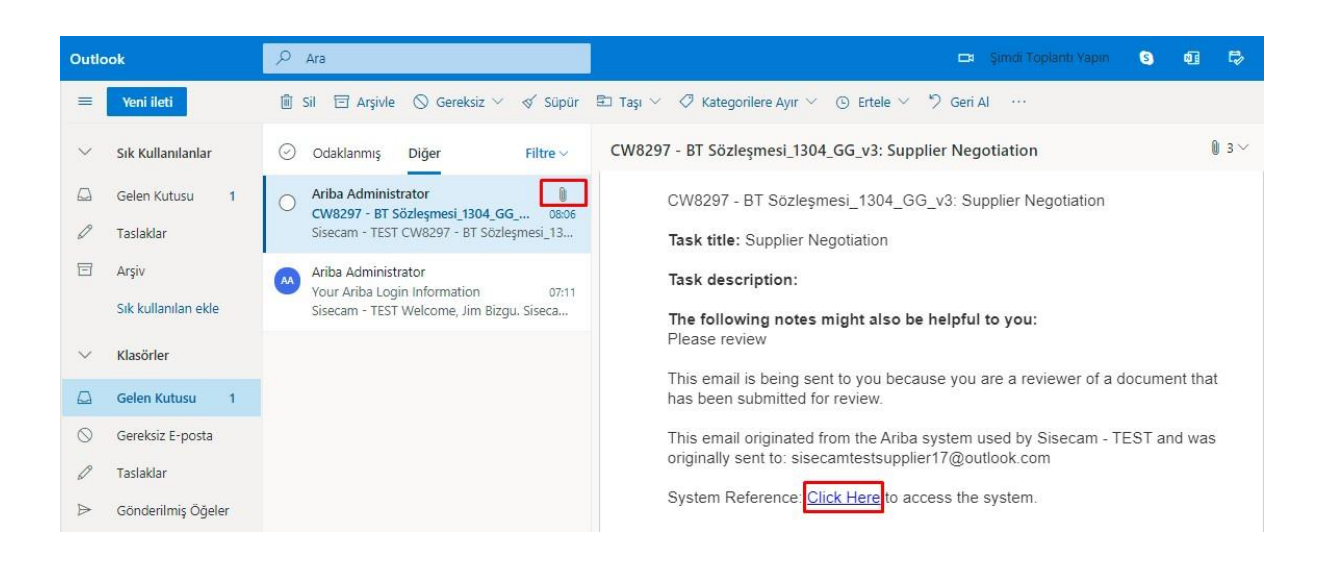

6) The supplier will login to Ariba Network.

| SAP Aribe Contracts -                | o >>                                                                                                    |
|--------------------------------------|----------------------------------------------------------------------------------------------------|
|                                      |                                                                                                    |
|                                      |                                                                                                    |
| SAP Ariba                            | Changes to Ariba Network on May 21                                                                                                    |
| Supplier Login                       | Starting May 21st, Ariba Network will be part of<br>SAP Business Network. You will see a new<br>supplier portal and workbench. You'ill also see |
| sisecamtestsupplier17@outlook.com    | SAP Business Network as the solution name of the login page and new portal pages.                                                               |
|                                      | Learn More                                                                                                    |
| Login<br>Forger Username or Password |                                                                                                    |
|                                      |                                                                                                    |

7) After the supplier logins to the system, the supplier will access to the task and related documents directly.

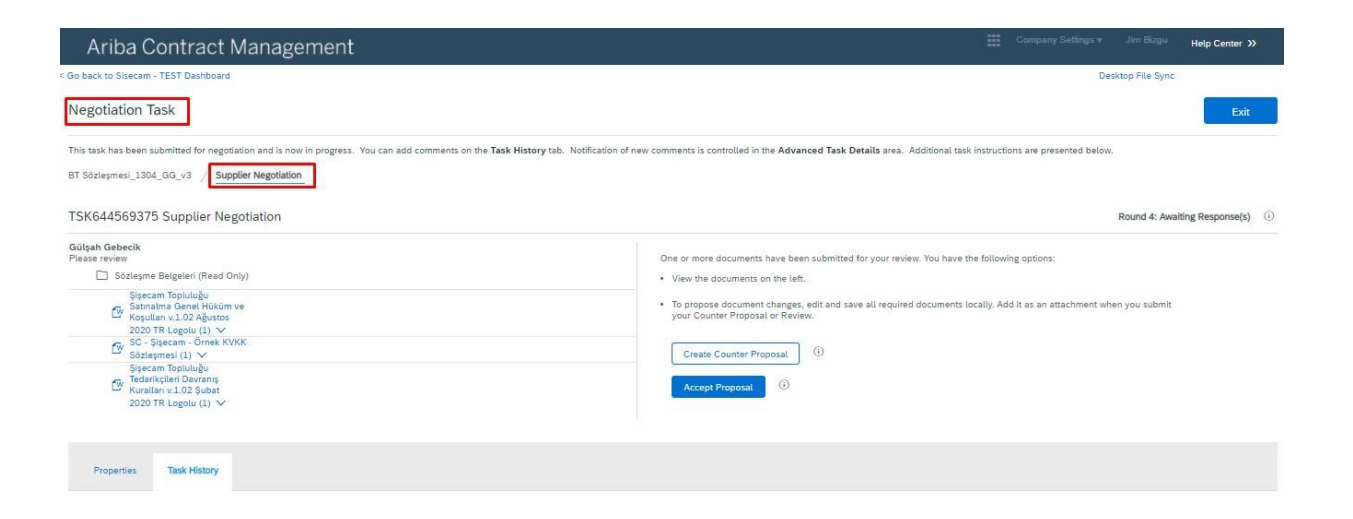

End.